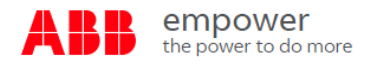

How to download your price book from empower:

**Step A** Log into your account that you want to download a price book for

| ABB empower<br>the power to do more Account #                                              | ✓ Product Search Q |
|--------------------------------------------------------------------------------------------|--------------------|
| HOME MY CART ORDERS SHIPMENTS + SAVED ITEMS INVOICE PRODUCTS POST SALES + PRICE AGREEMENTS |                    |
|                                                                                            |                    |
|                                                                                            |                    |
| Step B Click on price agreements tab                                                       |                    |
|                                                                                            |                    |
| ABB empower<br>the power to do more                                                        | Product Search Q   |

## Step C First click on Net price list tab and then click on Request price list button

| AB   | the pov | ower<br>ver to do more | e                 | ľ                |            |          |                     |              |               | CA 👻 Product Search                         |
|------|---------|------------------------|-------------------|------------------|------------|----------|---------------------|--------------|---------------|---------------------------------------------|
| HOME | MY CART | ORDERS                 | Shipments 🗸       | SAVED ITEMS      | INVOICE    | PRODUCTS | POST SALES          | - PRI        | CE AGREEMENTS |                                             |
|      |         | Pric                   | e Agreeme         | nts              |            |          |                     |              |               | Ç                                           |
|      |         | All Pr                 | icing Net Price L | ist Published Bo | ok Pricing |          |                     |              |               | ① Last Updated on 09/01/2021 at 13:31 (UTC) |
|      |         |                        |                   | 7                |            |          |                     |              |               | Request Price List                          |
|      |         |                        | Post Date         |                  | Price Date |          | Batch #≑ Agr<br>No. | ement 🗧      | Status        | Product Exceptions                          |
|      |         |                        |                   |                  |            |          | No data availa      | ble in table |               |                                             |

Step D When the pop-up window comes up select 1 Standard agreement, 2 Standard list,
Future pricing, 4 Effective date of 7/10/2023 and then click on the 5 request button.

| ABB    | empo<br>the powe | <b>OWE</b><br>In to do more | 9027276 - SOURCE ATLANTIC LTD, CA 🔻                                                                                                    | Produc | t Search         |
|--------|------------------|-----------------------------|----------------------------------------------------------------------------------------------------|--------|------------------|
| HOME N |                  |                             |                                                                                                    |        |                  |
|        |                  | Price                       | Agreements                                                                                                    |        | Ĉ                |
|        |                  | All Prici                   | ng 🔥 Net Price Request                                                                                                    | រឹ     | l at 13:31 (UTC) |
|        |                  |                             | Select the Agreement type for which price file is required                                                                                                 |        | uest Price List  |
|        |                  |                             | Post 1 💿 Standard Agreement                                                                                                    |        | : Exceptions     |
|        |                  |                             | Select the products to be included in the price file                                                                                                    |        |                  |
|        |                  |                             | 2 Standard list ( download list (a) of published catalog numbers (27,000 approximate catalog numbers available) Use customized list of ABB catalog numbers |        |                  |
|        |                  |                             | Select current or future pricing                                                                                                    |        |                  |
|        |                  |                             | Current Pricing                                                                                                    |        |                  |
|        |                  |                             | Effective On 07/10/2023 4                                                                                                    | Ē      |                  |
|        |                  |                             |                                                                                                    |        |                  |

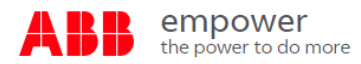

How to download your price book from empower (continued):

Step E After you have made your price book request you will see on the screen your request has been

| subr             | nitted.        |                        |                   |                 |            |          |          |                  |     |                                     |   |                    |      |
|------------------|----------------|------------------------|-------------------|-----------------|------------|----------|----------|------------------|-----|-------------------------------------|---|--------------------|------|
| AB               | emp<br>the pow | ower<br>ver to do more | 2                 |                 |            |          |          |                  |     |                                     | • | Product Search     | Q    |
| HOME             | MY CART        | ORDERS                 | Shipments 🗸       | SAVED ITEMS     | INVOICE    | PRODUCTS | POST S   | ALES - P         | RIC | AGREEMENTS                          |   |                    |      |
| Price Agreements |                |                        |                   |                 |            |          |          |                  |     |                                     |   | Ĉ                  |      |
|                  |                | All Pri                | cing Net Price Li | st Published Bo | ok Pricing |          |          |                  |     | ① Last Updated on 09/01/2021 at 15: |   |                    |      |
|                  |                |                        |                   |                 |            |          |          |                  |     |                                     |   | Request Price      | List |
|                  |                |                        | Post Date         | • P             | rice Date  | ÷        | Batch #‡ | Agreement<br>No. | ¢   | Status                              |   | Product Exceptions | 5    |
|                  |                |                        | 09/01/2021   10:0 | 9 1             | 0/04/2021  |          | 4469     | STANDARD         |     | Submitted                           |   |                    |      |

**Step F** The next morning your price book file will be available for download. To download file go to price agreements tab in Empower and confirm "Ready for download". Then click on download icon.

| AB   | the pow                                                               | OOWER<br>ver to do more | e                |             |            |          |          |                  |                    | [                     | Pr duct Search               | Q         |
|------|-----------------------------------------------------------------------|-------------------------|------------------|-------------|------------|----------|----------|------------------|--------------------|-----------------------|------------------------------|-----------|
| HOME | MY CART                                                               | ORDERS                  | SHIPMENTS -      | SAVED ITEMS | INVOICE    | PRODUCTS | POST S   | ALES 👻 🛛         | PRICE AGREEMENTS   |                       |                              |           |
|      | Price Agreements<br>All Pricing Net Price List Published Book Pricing |                         |                  |             |            |          |          |                  |                    | ① Last Updated on 09/ | <sup>2</sup> 021 at 15:00 (U | ث<br>ITC) |
|      |                                                                       |                         |                  |             |            |          |          |                  |                    | 4                     | Request Price L              | ist       |
|      |                                                                       |                         | Post Date        |             | Price Date |          | Batch #‡ | Agreement<br>No. | \$ Status          | ÷                     | Product Exceptions           |           |
|      |                                                                       |                         | 09/01/2021   10: | 09 1        | 0/04/2021  |          | 4469     | STANDARD         | Ready for Download |                       |                              |           |

There are also step by step training documents available Empower University

Net Price List | Price Agreements (SPA) | empowerU (lessonly.com)

Price/Quote Hawk (SPA Notifications) | Price/Quote Hawk (SPA Notifications) | empowerU (lessonly.com)